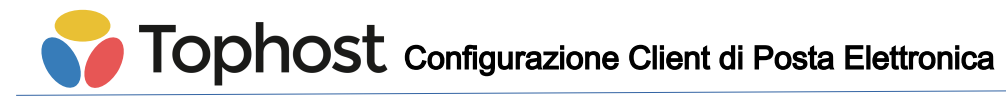

#### **Configurazione Apple Mail**

Aprire Mail, poi scegliere il menu "Preferenze" → "Account"

Cliccare sul segno + in basso a sinistra.

Scegliere "Altro account email"

| Scegli un provider per l'account Mail |                     |  |  |  |  |
|---------------------------------------|---------------------|--|--|--|--|
| $\circ$                               | iCloud              |  |  |  |  |
| $\circ$                               | E 🛛 Exchange        |  |  |  |  |
| $\circ$                               | Google <sup>.</sup> |  |  |  |  |
| $\circ$                               | YAHOO!              |  |  |  |  |
| $\circ$                               | Aol.                |  |  |  |  |
| 0                                     | Altro account Mail  |  |  |  |  |
| ?                                     | Annulla Continua    |  |  |  |  |

Inserire i dati dell'account:

Nome: Un nome generico per la casella, es "Account info" Indirizzo e-mail: L'alias della casella, es "<u>info@nomedominio.it</u>" Password: La password del pop account legato al precedente alias

| Aggiungi un account Mail |                                                   |  |  |  |  |
|--------------------------|---------------------------------------------------|--|--|--|--|
| Per iniziare, inserisc   | Per iniziare, inserisci le seguenti informazioni: |  |  |  |  |
| Nome:                    | Prova tophost                                     |  |  |  |  |
| Indirizzo e-mail:        | info@com                                          |  |  |  |  |
| Password:                |                                                   |  |  |  |  |
| Annulla                  | Indietro Accedi                                   |  |  |  |  |

Viene indicato un errore di connessione; andiamo a specificare i corretti parametri: Indirizzo e-mail: L'indirizzo email, es "<u>info@nomedominio.it</u>" Nome utente: La Mailbox legata all'indirizzo email, es "nomedominio.it34321" Password: La password della Mailbox Tipo Account: IMAP

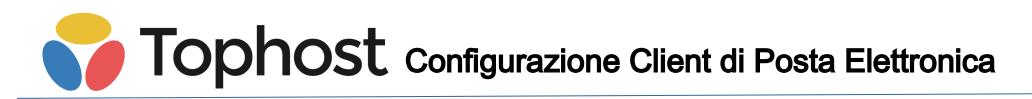

Server di posta in entrata: Il server di posta in arrivo pop.tophost.it Server di posta in uscita: Il server di posta in uscita mail.tophost.it

| Indirizzo e-mail:           | info@                                      |
|-----------------------------|--------------------------------------------|
| Nome Utente:                | .com20848                                  |
| Password:                   | •••••                                      |
|                             |                                            |
| Tipo di account:            | IMAP 🗘                                     |
| Server di posta in entrata: | pop.tophost.it                             |
| Server posta in uscita:     | mail.tophost.it                            |
|                             | Impossibile verificare account o password. |
| Annulla                     | Indietro Accedi                            |

Premere sul pulsante "Accedi" e seguire la procedura guidata.

Selezionare Mail come App da usare per questo account.

| Seleziona le app che vuoi utilizzare con l'account: |               |  |  |  |
|-----------------------------------------------------|---------------|--|--|--|
| 🗹 🕵 Mail                                            |               |  |  |  |
| Note                                                |               |  |  |  |
| Annulla                                             | Indietro Fine |  |  |  |

Ora la posta viene scaricata. Se così non fosse, bisogna ricontrollare username e password della casella (si può verificare che siano corretti anche provando ad accedere alla webmail <u>https://cp.tophost.it/webmail</u>). Se username e password sono corretti, bisogna ricontrollare il server di posta in arrivo/uscita e le porte, i cui valori sono riepilogati nella sezione "**Gestione email**" del cpanel.

Per verificare che tutto funzioni regolarmente, accedere al menu "Finestra" e selezionare "Stato connessione". Bisogna vedere un pallino verde vicino al nome dell'account.

# Tophost Configurazione Client di Posta Elettronica

| ato co | nnessione: 🔵 Mail | è riuscita a connettersi a | Internet. Diagnosi Network                                       |
|--------|-------------------|----------------------------|------------------------------------------------------------------|
| Stato  | Nome account      | Tipo di account            | Dettagli                                                         |
| •      |                   | ΙΜΑΡ                       | La connessione e il login al server sono riusciti correttamente. |
| •      |                   | SMTP                       | La connessione e il login al server sono riusciti correttamente. |
| •      | iCloud            | IMAP                       | La connessione e il login al server sono riusciti correttamente. |
| •      | iCloud            | SMTP                       | La connessione e il login al server sono riusciti correttamente. |
|        |                   |                            | ✓ Esegui log attività di connessione Mostra log                  |

Nota: se i dati sono corretti e la connessione non viene indicata funzionante, si può provare a chiudere Mail, attendere una decina di minuti e riprovare.

**Tophost** Configurazione Client di Posta Elettronica

Per riepilogare, questa la configurazione visibile cliccando sul menu "Mail"  $\rightarrow$  "Preferenze"  $\rightarrow$  "Account".

### Impostazione posta in arrivo:

| Account                                                                                                    | Account                                                                                                    |
|----------------------------------------------------------------------------------------------------|----------------------------------------------------------------------------------------------------|
| ata Font e Colori Vista Composizione Firme Regole                                                                                                   | ata Font e Colori Vista Composizione Firme Regole                                                                                                    |
| Informazioni account Regole casella Avanzate  Abilita questo account  Tipo account: IMAP  Descrizione: Alias: Prova tophost <info@ecom></info@ecom> | Informazioni account       Regole casella       Avanzate         Informazioni account       Regole casella       Avanzate         Rileva e mantieni automaticamente le impostazioni dell'account       Includi quando controlli la posta automaticamente         Includi quando controlli la posta automaticamente       Comprimi le caselle automaticamente         Scarica automaticamente tutti gli allegati       Invia allegati grandi usando Mail Drop         Consulta il tuo amministratore di sistema prima di modificare una qualsiasi delle opzioni avanzate sotto elencate: |
| Indirizzo e-mail: info@                                                                                                    | Percorso IMAP:                                                                                                    |
| Nome completo: Prova tophost                                                                                                    | Porta: 143 🗹 Usa SSL                                                                                                    |
|                                                                                                    | Autenticazione: Password                                                                                                    |
| Server di posta in entrata: pop.tophost.it                                                                                                    | <ul> <li>Consenti autenticazione non sicura</li> <li>Utilizza comando IDLE se il server lo supporta</li> </ul>                                                                                                    |
| Nome utente: .com20848                                                                                                    |                                                                                                    |
| Password:                                                                                                    |                                                                                                    |
| Server posta in uscita (SMTP):                                                                                                    |                                                                                                    |
| Certificato ILS: Nessuno                                                                                                    | ?                                                                                                    |
|                                                                                                    |                                                                                                    |
| ?                                                                                                    |                                                                                                    |
|                                                                                                    |                                                                                                    |

#### Impostazione posta in uscita

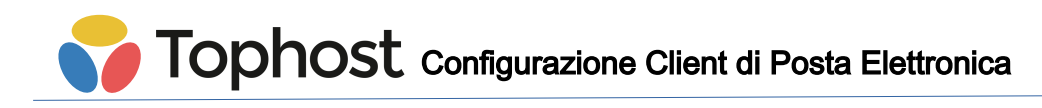

| Descrizione     | Nome server     | Usato dall'accor | int     |          | Descrizione | Nome server      | Usato da       | all'account         |              |
|-----------------|-----------------|------------------|---------|----------|-------------|------------------|----------------|---------------------|--------------|
| A contilion con | mail.           |                  |         |          | iCloud      | mail.            | il iCloud      |                     |              |
| iCloud          | p06-smtp.mail   | . iCloud         |         |          |             |                  |                |                     |              |
|                 |                 |                  | _       |          |             |                  |                |                     |              |
|                 |                 |                  |         |          | + -         |                  |                |                     |              |
| + -             |                 |                  |         |          |             | Informa          | zioni account  | Avanzate            |              |
|                 | Informazio      | ni account Avar  | zate    |          | 🗌 Rile      | va e mantieni au | tomaticament   | e le impostazioni o | dell'account |
| _               |                 |                  |         | _        |             | Porta:           | 587            | Usa SSL             |              |
| Desc            | crizione:       |                  |         |          | Autentio    | cazione: Passv   | vord           | <u></u>             |              |
| Nome            | server: mail.   | tophost.it       |         |          |             | Con              | senti autentic | azione non sicura   |              |
| O antition      |                 | -                |         |          | Nome        | e utente:        | .com208        | 48                  |              |
| Certifica       | ato TLS: Nessun | D                |         | <b>~</b> | Pa          | issword:         |                |                     |              |
|                 |                 |                  |         |          | ?           |                  |                | Annulla             |              |
|                 |                 |                  |         |          |             |                  |                |                     |              |
| ?               |                 |                  | Annulla | ОК       |             |                  |                |                     |              |
|                 |                 |                  |         |          |             |                  |                |                     |              |

OK

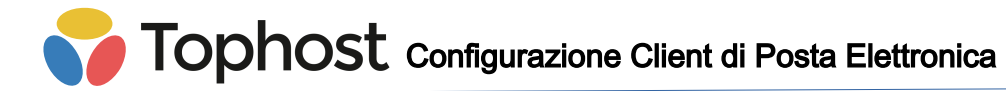

## **Configurazione Thunderbird**

La configurazione di Thunderbird va fatta pressoché allo stesso modo, forse con meno passaggi rispetto a Mail.

Questo lo screenshot relativo alle impostazioni di **Configurazione Manuale** proposte da Thunderbird durante la creazione di un nuovo account:

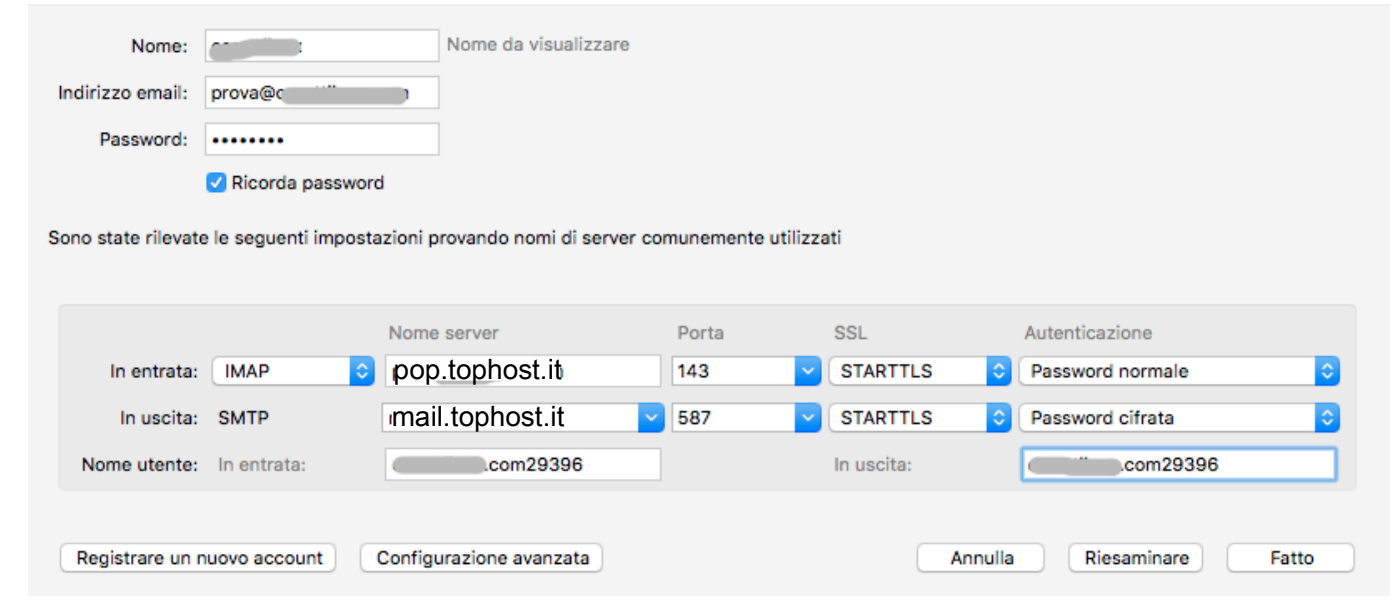

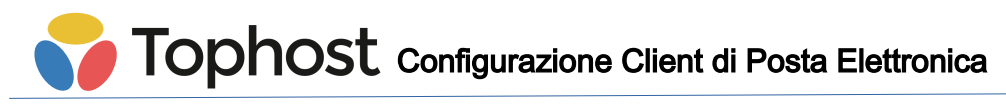

# **Configurazione Apple IOS**

La configurazione di un terminale IOS (iPhone/iPad) è similare a quelle precedenti.

Iniziare la configurazione da Impostazioni  $\rightarrow$  Posta  $\rightarrow$  Aggiungi account  $\rightarrow$  Altro (fig. 1 e 2); Inserire i valori descrittivi Nome, E-mail, Password, Descrizione (fig. 3);

Impostare server di posta in **arrivo** ed in **uscita** così come specificato nella **prima pagina** di questa guida (*fig 4 e 4bis*);

Inizia la **verifica** (*fig 5*) che al termine indicherà che è impossibile connettersi e chiederà se si vuole usare SSL (*fig 6*). Bisogna rispondere **No** ed andare Avanti e poi scegliere di **Salvare** l'account (*fig 7*);

A questo punto bisogna cliccare sul nuovo account creato per andarne a modificare le impostazioni (*fig 8 e 9*);

Accedere al menù **Avanzate** (*fig. 10*); nella sezione **posta in entrata** lasciare **Usa SSL** attivo, impostare la porta a **143** e lasciare la sezione **Autenticazione** impostata a **Password**; Tornare indietro ed andare a modificare le impostazioni **SMTP** (fig 11) in cui **abilitare** "**Usa** 

#### SSL" con porta 587.

Finito, ora il client indicherà **Account Verificato** per la posta in uscita e tornerà al menu precedente. Tornare indietro e cliccare su **Fine** per completare la verifica anche della posta in entrata.

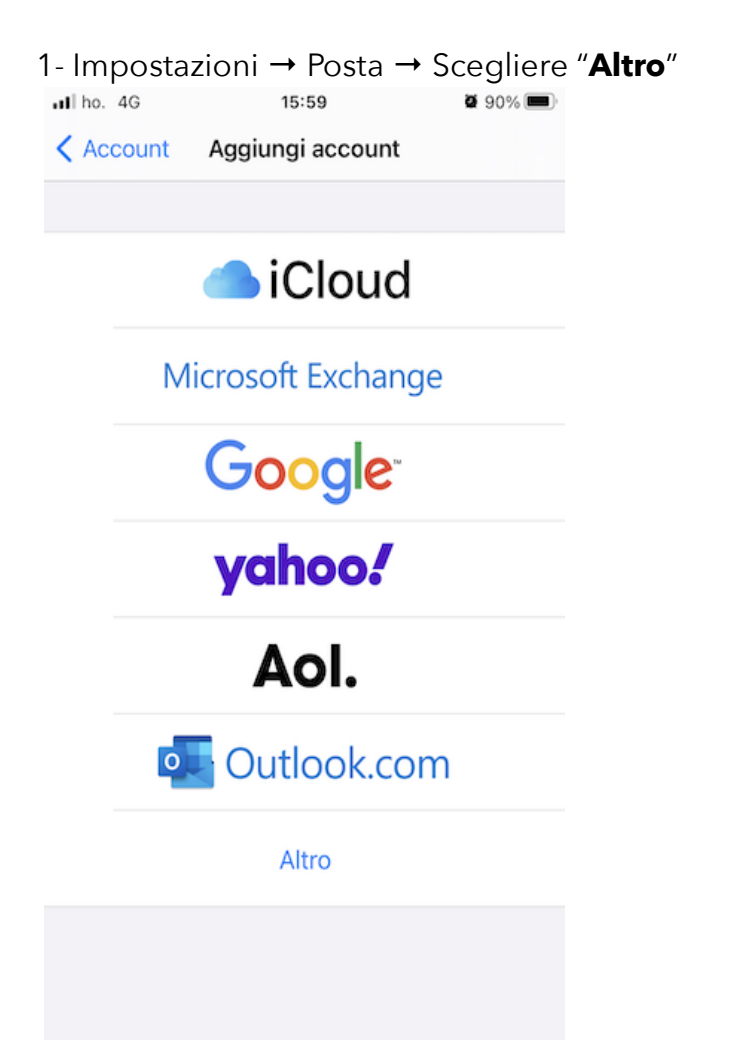

| 2 - Cliccare | e su " <b>Aggiungi a</b> | ccount Mail |
|--------------|--------------------------|-------------|
| nl ho. 4G    | 15:59                    | و 90% ا     |
| Indietro     | Aggiungi account         |             |
|              |                          |             |
| MAIL         |                          |             |
| Aggiungi ac  | count Mail               | >           |
|              |                          |             |
| CONTATTI     |                          |             |
| Aggiungi ac  | count LDAP               | >           |
| Aggiungi ac  | count CardDAV            | >           |
|              |                          |             |
| CALENDARI    |                          |             |
| Aggiungi ac  | count CalDAV             | >           |
| Aggiungi ca  | lendario                 | >           |
|              |                          |             |

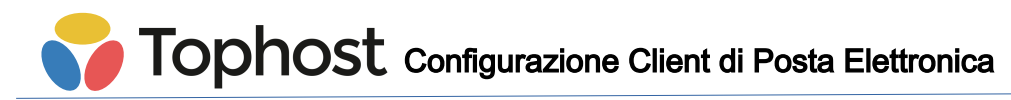

#### 3 - Inserire i dati Account

| II ho. 4G   | 15:50         | <b>.</b> | <b>@</b> 91% 🔲 ' |
|-------------|---------------|----------|------------------|
| Annulla     | Account       | t        | Avanti           |
|             |               |          |                  |
| Nome        | Test          |          |                  |
| E-mail      | test@ilpetale |          |                  |
| Password    |               |          |                  |
| Descrizione | Test          |          |                  |
|             |               |          |                  |
|             |               |          |                  |
|             |               |          |                  |
|             |               |          |                  |
|             |               |          |                  |
|             |               |          |                  |
|             |               |          |                  |

## 4bis - sempre dettagli Account

| III ho. 4G   | 15:51                       | <b>91%</b> |
|--------------|-----------------------------|------------|
| / healtakes  | •                           | •          |
| Annulla      | Account                     | Avanti     |
| Nome host    | pop.tophost.it              |            |
| Nome utente  | e <b>ilipotalo.com1200</b>  |            |
| Password     |                             |            |
|              |                             |            |
| SERVER POSTA | IN USCITA                   |            |
| Nome host    | mail.tophost.it             |            |
| Nome utente  | e <b>riiputalereum 1280</b> |            |
| Password     |                             |            |
|              |                             |            |
|              |                             |            |
|              |                             |            |

#### 4 - Inserire i dettagli Account

| • | ho. 4G       | 15:51                      |            | 91% 🗩  |
|---|--------------|----------------------------|------------|--------|
|   | Annulla      | Account                    |            | Avanti |
|   |              |                            |            |        |
| ( | IMA          | 2                          | POP        |        |
|   |              |                            |            |        |
|   | Nome         | Test                       |            |        |
|   | E-mail       | test@ <b>ilpetaleree</b>   |            |        |
|   | Descrizione  | Test                       |            |        |
|   | SERVER POSTA | IN ARRIVO                  |            |        |
|   | Nome host    | pop.tophost.it             |            |        |
|   | Nome utente  | e <b>iilpetalereen 120</b> | <u>ô</u>   |        |
|   | Password     |                            |            |        |
|   | SERVER POSTA | IN USCITA                  |            |        |
|   | Nome host    | mail.tophost.it            |            |        |
|   | Nome utent   | e <b>iipetalereen 12</b> 0 | <u>ê 1</u> |        |

#### 5 - Conferma Verifica account

| II ho. 4G    | 15:52                    | <b>2</b> 91% 🗩 |
|--------------|--------------------------|----------------|
| la dia tua   | Account                  |                |
|              |                          |                |
| Nome         | Test                     | $\checkmark$   |
| E-mail       | test@ <b>ilpetaleree</b> | - ~            |
| Descrizione  | Test                     | $\checkmark$   |
| SERVER POSTA | IN ARRIVO                |                |
| Nome host    | pop.tophost.it           | $\checkmark$   |
| Nome utente  | <b>—</b>                 |                |
| Password     |                          | $\checkmark$   |
| SERVER POSTA | IN USCITA                |                |
| Nome host    | mail.tophost.it          | $\checkmark$   |
| Nome utente  | e iipetalaan 1000 f      | <b>—</b>       |
| Password     |                          | $\checkmark$   |
|              |                          |                |

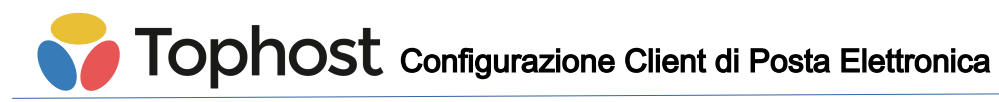

6 - Confermare l'aggiunta

| l ho. 4G         | 15:52 | 91% 🔲 | ∎I ho. 4G 尜      | 15:52             | 91% 🔳    |
|------------------|-------|-------|------------------|-------------------|----------|
| A secolitation A |       | 0.1   |                  | Caselle           | Modifica |
| Annulla          | ІМАР  | Salva | 🖂 In entrata     | l                 | 1 >      |
| Mail             |       |       | 🕒 Bozze          |                   | 5 >      |
| Note             |       |       | nviata           |                   | >        |
|                  |       |       | 😿 Indesider      | ata               | >        |
|                  |       |       | 🔟 Cestino        |                   | >        |
|                  |       |       | 📄 Archivio       |                   | >        |
|                  |       |       |                  |                   | ~        |
|                  |       |       | 🖂 🛛 In entrata   | l                 | >        |
|                  |       |       | 🕒 Bozze          |                   | >        |
|                  |       |       | 🍼 Inviata        |                   | >        |
|                  |       |       | 😿 Indesider      | ata               | >        |
|                  |       |       | <u> </u> Cestino |                   | >        |
|                  |       |       |                  | Appena aggiornato | [7]      |

Nota: Se al passo 5 non viene confermata la "Verifica account", significa che i dati (username/password/server di posta in arrivo-uscita) non sono corretti. Cancellare tutto e ripetere nuovamente la configurazione.

7 - Ora si può controllare la posta

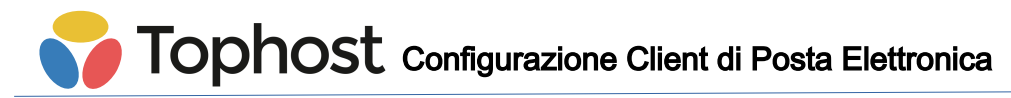

#### Configurazione eMail per Android

La configurazione del client email Android richiede sempre i soliti parametri già visti in precedenza. Si può iniziare la configurazione direttamente dall'app email, seguendo la procedura guidata. Seguono alcuni screenshot relativi alla configurazione di un account di prova.

| Impostazione account                                                   | Impostazione account                                       |
|------------------------------------------------------------------------|------------------------------------------------------------|
| Account email<br>Puoi configurare il tuo account in<br>pochi passaggi. | Tipo di account<br>Di quale tipo di account si tratta?     |
| prova@topwebplus.eu                                                    | PERSONALE (POP3)                                           |
|                                                                        | PERSONALE (IMAP)                                           |
|                                                                        | EXCHANGE                                                   |
|                                                                        |                                                            |
| IMPOSTAZIONE MANUALE AVANTI >                                          | < INDIETRO                                                 |
| Impostazione account                                                   | Impostazione account                                       |
| Accedi                                                                 | NOME UTENTE<br>topwebplus.eu46475                          |
| •••••                                                                  | PASSWORD                                                   |
|                                                                        | SERVER                                                     |
|                                                                        | PORTA<br>993                                               |
|                                                                        | TIPO DI SICUREZZA<br>SSL/TLS (Accetta tutti i certificati) |
| < INDIETRO AVANTI >                                                    | < INDIETRO AVANTI >                                        |

|                                                               | <sup>36</sup> 76:41 |  |  |  |  |  |
|---------------------------------------------------------------|---------------------|--|--|--|--|--|
| Impostazione account                                          |                     |  |  |  |  |  |
| Impostazioni<br>Posta in uscita                               | server<br>a         |  |  |  |  |  |
| SERVER SMTP                                                   |                     |  |  |  |  |  |
| mail.tophost.it                                               |                     |  |  |  |  |  |
| PORTA<br>587                                                  |                     |  |  |  |  |  |
| TIPO DI SICUREZZA<br>STARTTLS (accetta tutti i certificati) • |                     |  |  |  |  |  |
| NOME UTENTE<br>topwebplus.eu46475                             |                     |  |  |  |  |  |
| < INDIETRO                                                    | AVANTI >            |  |  |  |  |  |